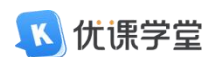

# 学生电脑端缴费流程

### 1. 登录平台

进入网站: 在浏览器输入学校的优课平台网址

https://gzyszxy.youkexuetang.cn/, 打开学习平台官网页面。

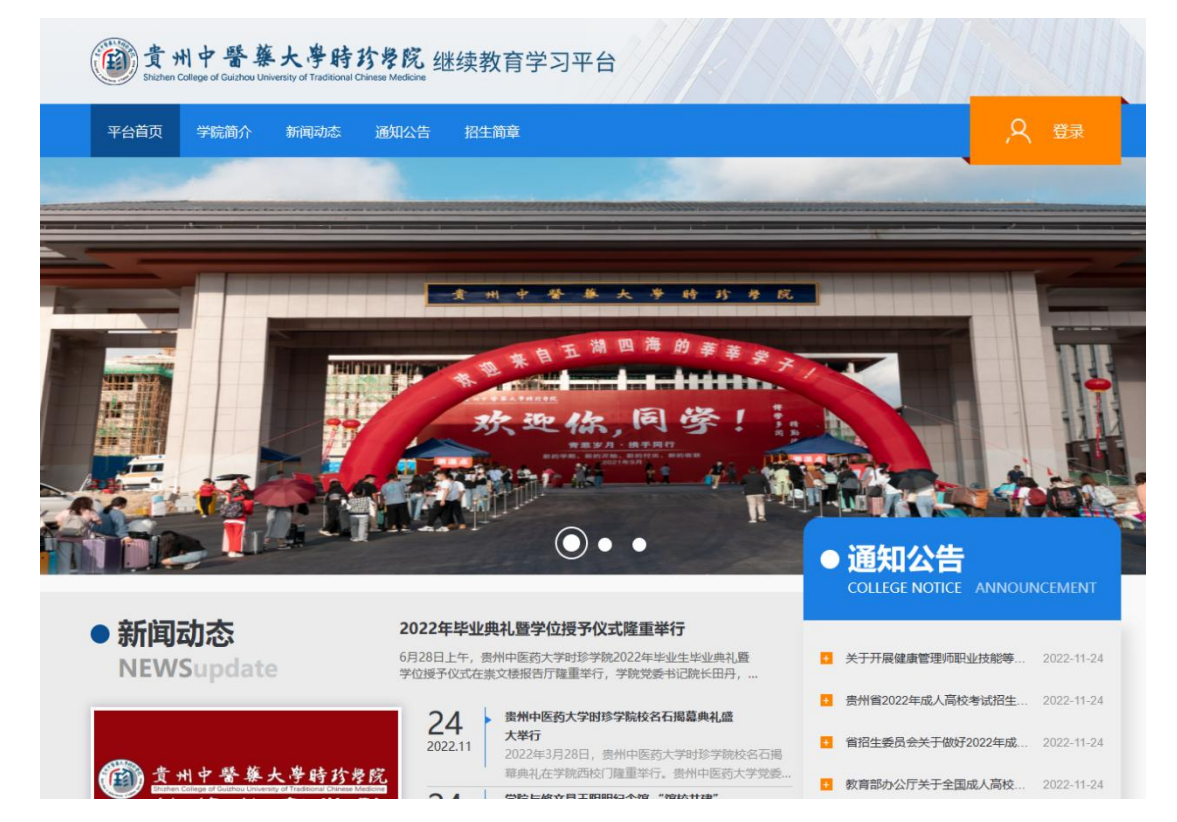

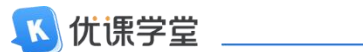

## 1.1. 用户登录

#### 1.1.1. 账号登录

输入账号和密码,确认无误后点击登录。

| 意州中醫藥大學時移<br>Shithen College of Guithou University of Tractional Chin | 考院 继续教育学习平台                                                                            |                                     |
|-----------------------------------------------------------------------|----------------------------------------------------------------------------------------|-------------------------------------|
| 平台首页 学院简介 新闻动态                                                        | 通知公告 招生简章                                                                              | え 登录                                |
|                                                                       | ◎登录                                                                                    |                                     |
| 中国共产党                                                                 | <ul> <li>▲ 9 輸入账号</li> <li>○ ●</li> <li>● ······</li> <li>輸入密码</li> <li>○ ●</li> </ul> | 表大会精补                               |
|                                                                       | な記念時                                                                                   | 通知公告<br>COLLEGE NOTICE ANNOUNCEMENT |
| ● 新闻动态<br>NEWSupdate                                                  | 学位授予仪式在美文使报告厅理重举行,学院党委书记院长田丹,                                                          | 关于开展健康管理师职业技能等 2022-11-24           |

登录后,出现滑块验证,向右滑动模块完成验证。**注意:**手机端可直接使用 APP 登录,若用手机打开学校网页,会受手机尺寸影响,无法顺利完成滑块验证。

| 費州中醫藥大學時珍學<br>Shithen College of Guithou University of Traditional Chinese Ma | <b>党</b> 继续教育学习平台 |                                     |
|-------------------------------------------------------------------------------|-------------------|-------------------------------------|
| 平台首页 学院简介 新闻动态 通知                                                             | 公告 招生简章           | 人 登                                 |
| 中国共产党                                                                         | で<br>登录           | 表大会精祥                               |
| ● 新闻动态<br>NEWSundate                                                          | 第三方登录             | 通知公告<br>COLLEGE NOTICE ANNOUNCEMENT |

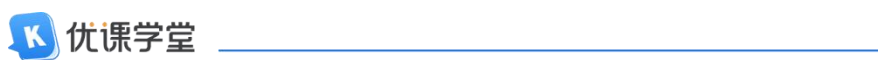

首次登录需要对密码进行重置,按照规则重置密码后,则自动跳转至登录成功界 面。

| 資州中醫藥大學時的<br>Shithen College of Quichou University of Traditional Chinese                                                                                                    | <b><sup>8</sup>院</b> 继续教育学习平台                                                                         | SHITLE HILL                         |
|----------------------------------------------------------------------------------------------------|----------------------------------------------------------------------------------------------------|-------------------------------------|
| 平台首页 学院简介 新闻动态 通                                                                                                    | 知公告 招生简章                                                                                              | 人 登录                                |
| Christer and the second second | 修改密码 重置密码须按照规则进行设置                                                                                    |                                     |
| 贵                                                                                                    | <ul> <li>・</li> <li>・</li> <li>・</li> <li>         密码由8-16位大小写字母・数字组合・特殊字符其中任意三种或三种以上     </li> </ul> |                                     |
|                                                                                                    | ▲ 消雨次能从密码 ②                                                                                           |                                     |
|                                                                                                    | 輸认修改                                                                                                  | 通知公告<br>COLLEGE NOTICE ANNOUNCEMENT |
| ● 新闻动态                                                                                                    | 2022年毕业典礼暨学位授予仪式隆重举行                                                                                  |                                     |

#### 1.1.2. 微信登录

若需要微信登录,点击【登录】一点击微信图标。

| 費州中醫藥大學時3<br>Shichen Callege of Guichou University of Traditional Ch | \$PR 继续教育学习平台                      |                                                               |                                                   |
|----------------------------------------------------------------------|------------------------------------|---------------------------------------------------------------|---------------------------------------------------|
| 平台首页 学院简介 新闻动态                                                       | 通知公告 招生简章                          |                                                               | 名章                                                |
|                                                                      | 登录                                 | 8                                                             |                                                   |
| 中国共产党                                                                | ±                                  | 表                                                             | 大会精神                                              |
|                                                                      | ÊŖ                                 | 志记武将                                                          | 八年                                                |
| ● 新闻动态<br>NEWSupdate                                                 | 第三方登<br>《 》<br>学位授予仪式在来文楼报告厅魏重举行,主 | ☆ 点击绑定微信登录 COLLEGE COLLEGE ********************************** | 本日<br>NOTICE ANNOUNCEMENT<br>康管理师职业技能等 2022-11-24 |

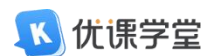

进入该界面后,使用微信扫一扫登录。

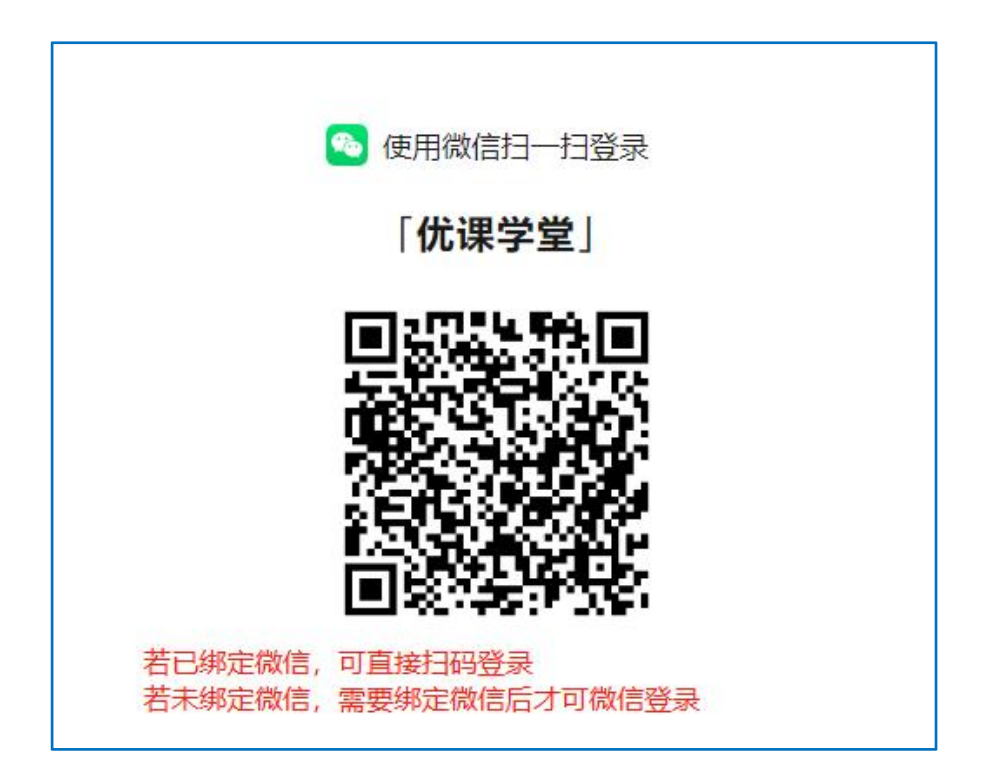

若该账号已绑定微信,扫码后,在微信中允许登录即可登录平台。

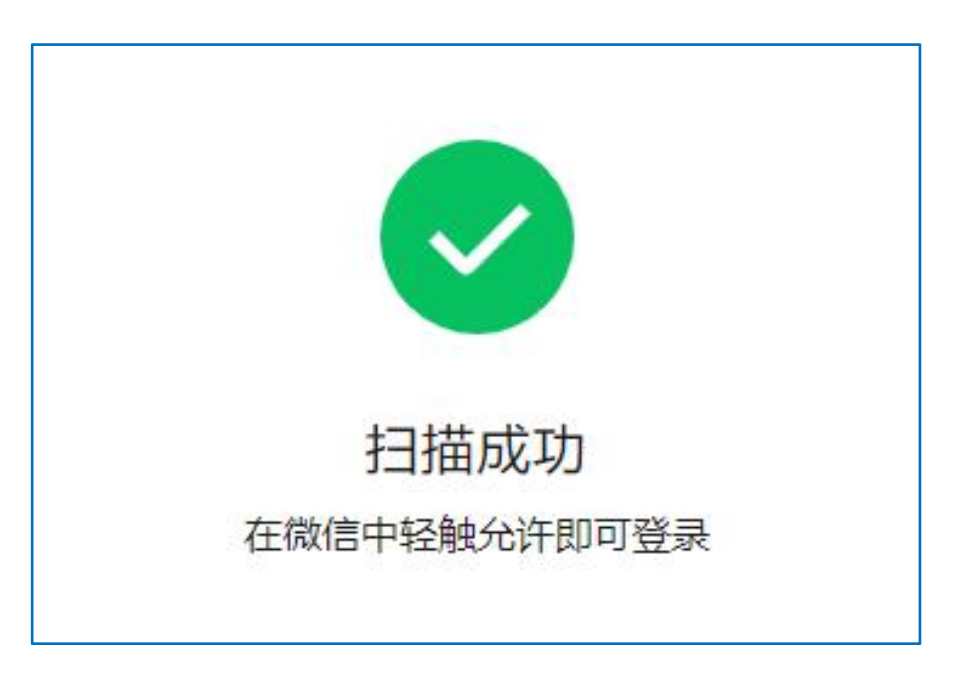

若未绑定微信,扫码确认后,会提醒须绑定微信。在手机端完成绑定微信账号后, 下次登录可以直接微信扫码登录平台。

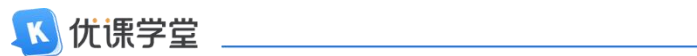

## 2.缴费流程

### 第一步:点击右上角头像下拉框【个人信息】进入界面。

| 43 / ) ない (小) ない (小) (小) (小) (小) (小) (小) (小) (小) (小) (小) | 子习十百                                                                                             | ⑦ 帮助中心                                                                                                    |                                       |
|----------------------------------------------------------|--------------------------------------------------------------------------------------------------|----------------------------------------------------------------------------------------------------|---------------------------------------|
| 13 目考试                                                   | ▶ 直播 目 成绩                                                                                        | 🗟 论文                                                                                                    | 个人信息                                  |
|                                                          |                                                                                                  |                                                                                                    |                                       |
| 7 七月3                                                    | 그 ㅠ 속 =                                                                                          |                                                                                                    | 1                                     |
|                                                          |                                                                                                  |                                                                                                    |                                       |
|                                                          | $\sim$                                                                                           |                                                                                                    |                                       |
| 关于做好2022年成人高校                                            | 考试招生工作的通知                                                                                        |                                                                                                    | 更多〉                                   |
|                                                          |                                                                                                  |                                                                                                    | 2022/11/24                            |
| 国学号                                                      | ]<br>回考生号                                                                                        | 回批次                                                                                                    | 合层次                                   |
| ##55                                                     |                                                                                                  | 2023                                                                                                    | 专并本                                   |
| ji √tu                                                   | 2 [1] 字制 2.5                                                                                     | 贵州中医药大学时珍学院                                                                                                    | 已录取                                   |
| : 2023年上半学期 开始时间:                                        | 2023-03-01 结束时间: 2023-06-                                                                        | 30                                                                                                    | 更多                                    |
| =                                                        | miti +                                                                                           | 通过                                                                                                    | 主通过                                   |
|                                                          |                                                                                                  |                                                                                                    |                                       |
| 毛泽东思想和                                                   |                                                                                                  |                                                                                                    | 习近平新时代                                |
| 中国特色社会主义理论体系                                             | 中医基础学                                                                                            | 传统保健体育                                                                                                    | 中国特色社会                                |
| 概论                                                       |                                                                                                  |                                                                                                    | L. Konorthitts                        |
|                                                          | Sound Draves Medicale<br>注<br>注<br>二<br>二<br>二<br>二<br>二<br>二<br>二<br>二<br>二<br>二<br>二<br>二<br>二 | 2013 日本田 146501     2013 日本田 1       23     日本田 1       23     日本田 1       25     日本田 1       25     日本田 1       25     日本田 1       25     日本田 1       25     日本田 1       25     日本田 1       25     日本田 1       1     日本田 1       25     日本田 1       1     日本田 1       1     日本田 1       25     日本田 1       1     日本田 1       1     日本田 1    < | 1000000000000000000000000000000000000 |

#### 第二步:点击【我的订单】-【前往支付】

| Disting of Guichow University of Tacelocand Chinase Medicine<br>Station College of Guichow University of Tacelocand Chinase Medicine | 续教育学习平台  |      |                              | 🤊 帮助中心 | ☑ 消息中心 | $\mathbf{\Omega}$ | <b>334</b> ) - |
|----------------------------------------------------------------------------------------------------|----------|------|------------------------------|--------|--------|-------------------|----------------|
| ☆ 首页                                                                                                    | は 「 直播   | 武绩   | <table-cell> 论文</table-cell> |        |        |                   |                |
| 我的信息 我的账号 我的订单                                                                                                    | 我的提问     |      |                              |        |        |                   |                |
| 订单名称                                                                                                    | 订单金额 (元) | 订单状态 | 发票状态                         |        | 操作     |                   |                |
| 2023年学费                                                                                                    | 100      | 未支付  | Ĩ                            |        | 前往支付   |                   |                |

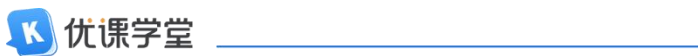

第三步:选择支付宝进行支付,点击【支付宝】-【支付】。

| 🍘 貴州中醫藥大學時珍學院 组<br>Stathen College of Guiltiou University of Tablicons Chinese Medicine | 线教育学习平台          | 2 帮助中心 Z 消息中心 |
|-----------------------------------------------------------------------------------------|------------------|---------------|
| ☆ 首页                                                                                    | 试 问 直播 🗐 成绩 🐻 论文 |               |
| 我的信息  我的账号  我的订单                                                                        | 2023年学费          | 8             |
| 订单名称                                                                                    | 订单编号:            | 操作            |
| 2023年学费                                                                                 | 订单金额: ¥          | 前往支付          |
|                                                                                         | 请选择支付方式          |               |
|                                                                                         | 🔿 🛃 微信支付         |               |
|                                                                                         | • 之 动宝 选择支付宝支付   | 付             |
|                                                                                         | 支付               |               |
|                                                                                         |                  |               |

**第四步:**页面跳转后,扫码支付即可。完成支付后,等待学校统一审批后,方可 在平台上进行学习。

|                                | -                              |
|--------------------------------|--------------------------------|
| <b>优课学堂开通学习权限</b> 收款方:贵州中医药大学时 | 订单详情                           |
| H-Hft散(元)                      | <mark>愛文11年</mark><br>< 登录紙户付款 |
| ICP证:合字B2-20190046             |                                |